# アカシッス **ボータル通信** <sub>第1号</sub>

# ◆発刊の辞

皆さん、アカンサスポータルをどれくらい使っておられますか?今年度新しくなったアカンサスポータ ルには、時間割表示、メッセージ、お知らせ、休講・補講・講義内情報、スケジューラー、図書サービ ス、SNS などなど、多くの機能がついて、非常に便利になっています。これら多くの機能について、 FD・ICT 教育推進室として、マニュアル等の整備も進めていますが、マニュアルでは、なかなか実際 の利用実態にそぐわない場合が多く、使いづらいとのお叱りもいただいています。

そこで、この度、「アカンサスポータル通信」として、アカンサスポータルの使い方実例やヒントを 定期的に紹介する活動を始めることになりました。担当は、アカンサスポータルの運用、管理、支援を 行っている FD・ICT 教育推進室の特任助教のお二人、末本さん、竹本さんです。彼らは、日常的に、 教職員、学生さんのユーザーサポートを行っており、アカンサスポータル使いの達人です。彼らのノウ ハウを「アカンサスポータル通信」を通してわかりやすく伝えていきたいと考えています。

これからも、FD・ICT 教育推進室は、金沢大学全体の ICT 環境整備およびアカンサスポータル活用 のお手伝いをさせていただきます。まずは、この「アカンサスポータル通信」を楽しみにしていてくだ さい。

(FD・ICT 教育推進室実務委員会委員長 堀井 祐介)

# 1. メッセージ機能の活用

ポータルを通じて学生に対し、教員が連絡を行う手段には、大きく分けて二つある。一つは「お知ら せ」機能であり、二つ目が「メッセージ」機能である。

このうち、「お知らせ」機能は、広範囲の学生・教職員に連絡を行うために有用な機能である。1 しかし、個別の学生に連絡事項がある場合に最も重宝するのは、メッセージ機能であろう。

# 2. 宛先の選択方法

メッセージの宛先の入力方法が、5/11日より変更された。<sup>2</sup> 宛先を設定する場合には、以下のような手順で行う。

<sup>1 「</sup>お知らせ」機能を利用すれば、各建物に設置されている掲示版に「お知らせ」を掲示することが可能である。

<sup>&</sup>lt;sup>2</sup> 従来は削除式(まず送信者全員が表示され、そのうち送信の必要のない対象者を削除していく)だったが、追加式に変更された。

| <ul> <li>▼メッセージ送信先の編集</li> <li>④ 氏名順</li> <li>● 学籍番号順</li> <li>並べ替え</li> </ul> |                    |
|--------------------------------------------------------------------------------|--------------------|
| □ ● 1 対象者にチェックを入れて、                                                            |                    |
| ·                                                                              | 2 下矢印ボタンをクリックする    |
| すべて選択 すべて解除                                                                    |                    |
| · ····································                                         | この枠の人に送信される        |
| すべて選択 すべて解除<br>すべて選択<br>すべて解除<br>、次へ」をク<br>次へ<br>キ                             | <b>リック</b><br>ャンセル |

- ① メッセージを送る対象者にチェックを入れる。
- ② 下矢印を押し、送信対象者を下の枠に移動する。
- ③「次へ」を押し、送信者を確定する。

#### 3. メッセージのその他の機能

メッセージには、その他にも以下のような機能がある。

- グループ登録…一括で送信したいアドレスを「グループ」として登録しておくと、以降「グルー プ名」によって宛先設定が可能になる。
- ② 配信日時設定…メッセージを配信する日時を変更できる。学生などは、転送先が携帯の場合も多いため、深夜に送信されることを避けることなどが可能である。
- ③ 重要度の設定…「締め切りあり」「緊急」といったマークを付加できる。
- ④ 事務連絡メモ…メッセージに対するメモを記入できる。ここで記入した内容は、受信者が学生の 場合には送信されない。(教職員のみが共有可能なメモとして利用できる)
- ⑤ 返信要求 …メッセージに対する「返信」ボタンを受信者に表示させる。
- ⑥ 添付ファイル…3つまで設定できる。添付ファイルの最大容量の目安は5MBである。

#### 4. メッセージ機能の注意点

「宛先」に表示される学生は、各先生の授業を履修している学生のみなので、注意されたい。

### 5. ご要望をお寄せ下さい。

メッセージは最も基本的な機能であるた め、その使い勝手がポータルの使い勝手を左 右しかねない。ご意見ご要望をもとに改修を 行って参ります。【文責:竹本寛秋】

| 制作:FD・ICT 教育推進室(FD/SD・ICT 教育支援部門)                    |  |
|------------------------------------------------------|--|
| 末本 哲雄 ・ 竹本 寛秋                                        |  |
| 電話:内線 角間(81)-5804                                    |  |
| メール:e-support@el.kanazawa-u.ac.jp                    |  |
| (ID・バスワードの発行依頼、操作方法もこちらまで)                           |  |
| URL : http://www.el.kanazawa-u.ac.jp/home/index.html |  |